## Google に組み込まれたレンズの使い方

Google 内に「レンズ」 ①が組み込まれています。カメラ②で写真撮影をして、「フォト」 ③をタップして写真を 開くとレンズ表示があるので、名前など調べる事が出来ます。

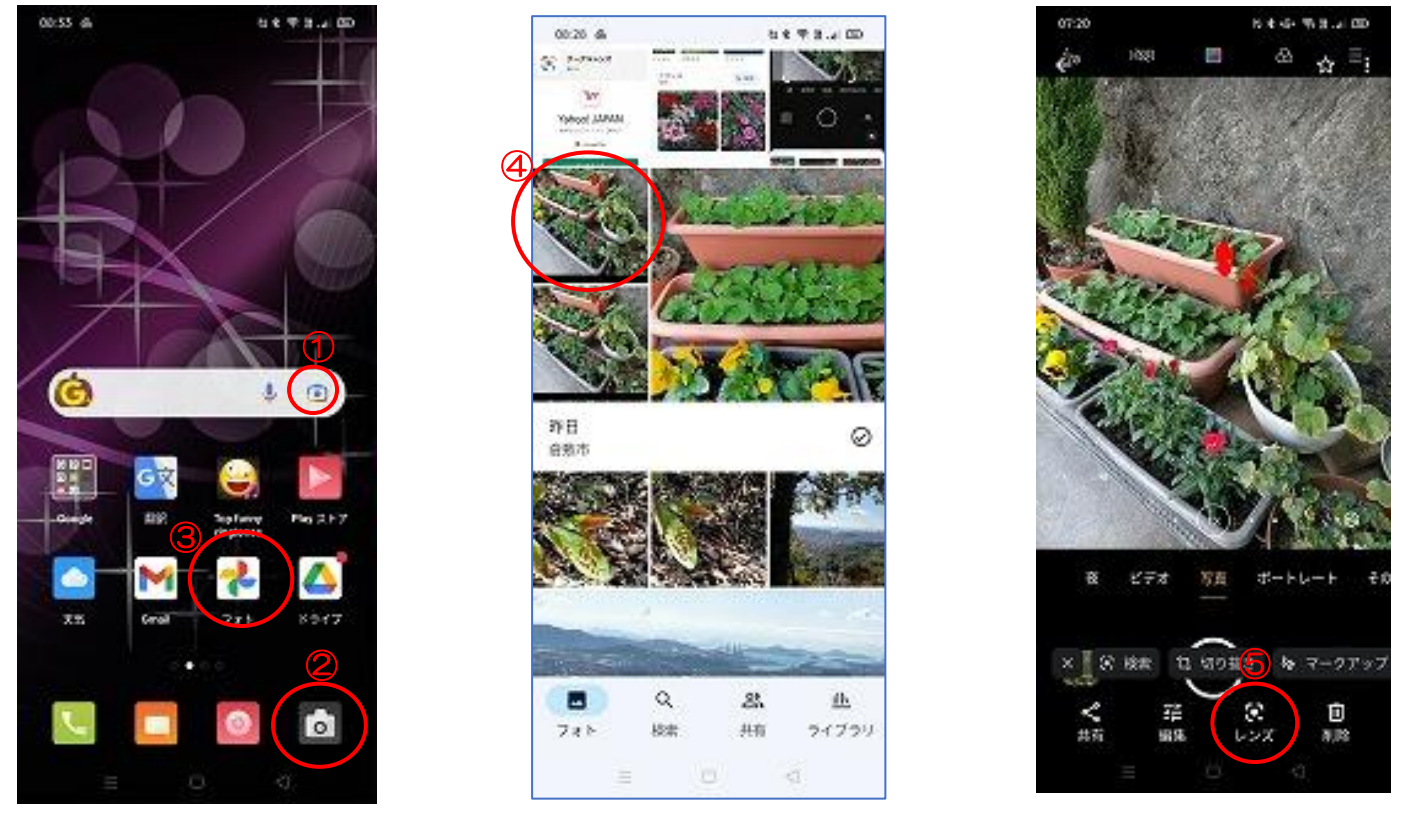

スマホを起動して「カメラ」 ② で花の写真撮影をする→「フォト」 ③ アプリを開く→調べたい花④をタップする →下にアプリが表示されるので「レンズ」 ⑤をタップする。

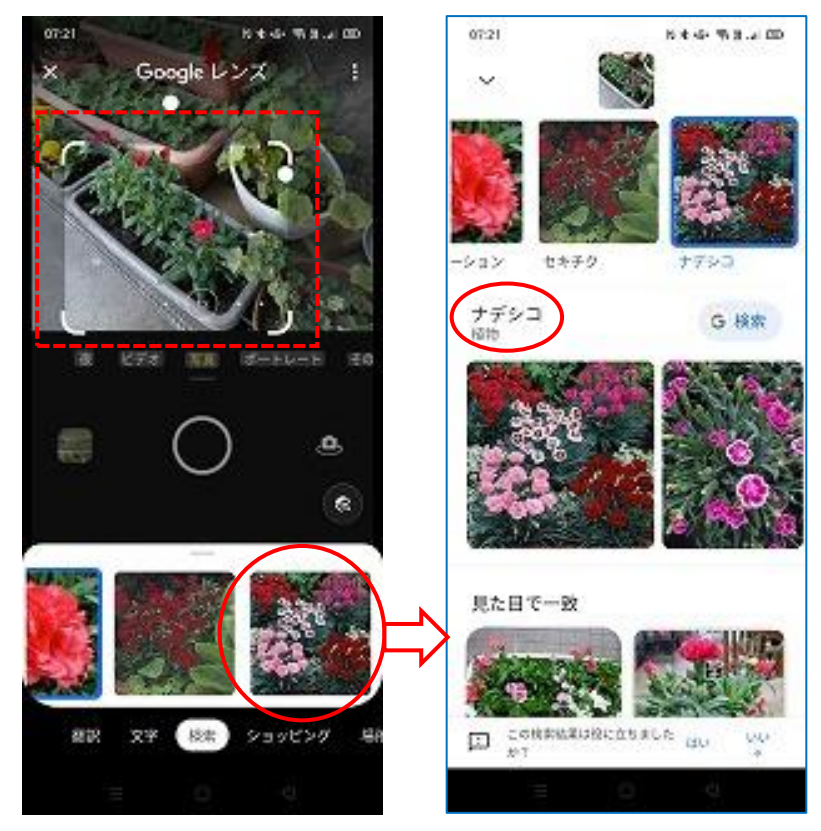

写真の上にレンズ画面が表示される→レンズで花がキャッチ出来たら下へ多種類の花が表示される→よく似た 花をタップする→花の名前が表示される。